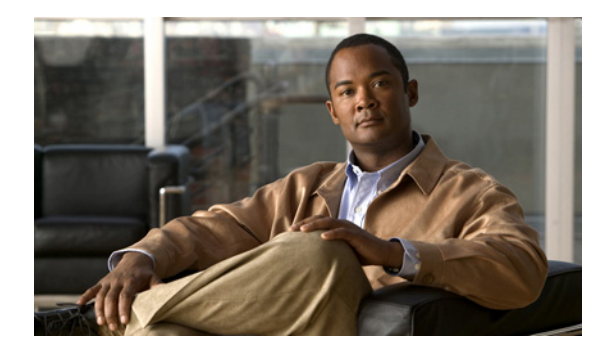

# CHAPTER **5**

# 無線の設定

ここでは、ワイヤレス デバイスの無線の設定方法について、次の内容で説明します。

- 「無線インターフェイスのイネーブル化」(P.5-2)
- 「ワイヤレス ネットワークでのロールの設定」(P.5-3)
- 「無線データ レートの設定」(P.5-5)
- 「MCS レートの設定」(P.5-9)
- 「無線の送信電力の設定」(P.5-11)
- 「無線チャネルの設定」(P.5-13)
- 「ワールドモードのイネーブル化とディセーブル化」(P.5-14)
- 「short 無線プリアンブルのイネーブル化とディセーブル化」(P.5-16)
- 「送受信アンテナの設定」(P.5-17)
- •「Aironet 拡張機能のディセーブル化およびイネーブル化」(P.5-18)
- 「イーサネットカプセル化変換方式の設定」(P.5-19)
- 「Public Secure Packet Forwarding のイネーブル化とディセーブル化」(P.5-20)
- 「ビーコン間隔と DTIM の設定」(P.5-22)
- 「RTS しきい値と再試行回数の設定」(P.5-23)
- 「最大データ再試行回数の設定」(P.5-24)
- 「フラグメンテーションしきい値の設定」(P.5-25)
- 「802.11g 無線の short スロット時間のイネーブル化」(P.5-26)
- 「キャリア ビジー テストの実行」(P.5-26)
- 「VoIP パケット処理の設定」(P.5-27)

# 無線インターフェイスのイネーブル化

ワイヤレス デバイスの無線はデフォルトではディセーブルに設定されています。

(注)

ラジオ インターフェイスをイネーブルにする前に、Service Set Identifier (SSID; サービス セット識別 子)を作成する必要があります。

アクセス ポイント無線をイネーブルにするには、特権 EXEC モードで開始し、次のステップに従います。

### 手順の概要

- 1. configure terminal
- 2. dot11 ssid ssid
- **3.** interface dot11radio {0}
- 4. ssid ssid
- 5. no shutdown
- 6. end
- 7. copy running-config startup-config

### 手順の詳細

|        | コマンドまたはアクション                       | 目的                                                                                 |
|--------|------------------------------------|------------------------------------------------------------------------------------|
| ステップ 1 | configure terminal                 | グローバル コンフィギュレーション モードを開始します。                                                       |
| ステップ 2 | dot11 ssid ssid                    | SSID を入力します。                                                                       |
|        |                                    | <ul><li>(注) SSID では、最大 32 文字の英数字を使用できます。</li><li>SSID では、大文字と小文字が区別されます。</li></ul> |
| ステップ 3 | interface dot11radio {0}           | 無線インターフェイスのインターフェイス コンフィギュレー<br>ション モードを開始します。                                     |
|        |                                    | • 802.11g/n 2.4-GHz および 2.4-GHz は radio 0 です。                                      |
| ステップ 4 | ssid ssid                          | ステップ 2 で作成した SSID を適切な無線インターフェイスに<br>割り当てます。                                       |
| ステップ 5 | no shutdown                        | 無線ポートをイネーブルにします。                                                                   |
| ステップ 6 | end                                | 特権 EXEC モードに戻ります。                                                                  |
| ステップ 7 | copy running-config startup-config | (任意) コンフィギュレーション ファイルに設定を保存しま<br>す。                                                |

無線ポートをディセーブルにするには、shutdown コマンドを使用します。

### ワイヤレス ネットワークでのロールの設定

無線プラットフォームでは、ワイヤレス ネットワークで次のロールを実行します。

- アクセスポイント
- アクセスポイント(無線シャットダウンにフォールバック)
- ルートブリッジ
- 非ルートブリッジ
- ワイヤレス クライアントを持つルート ブリッジ
- ワイヤレス クライアントを備えていない非ルート ブリッジ

ルート アクセス ポイントにフォールバック ロールを設定することもできます。ワイヤレス デバイス は、イーサネット ポートがディセーブルになるか、または有線 LAN から切り離されたときに自動的に フォールバック ロール (モード) に移行します。Cisco ISR ワイヤレス デバイスのデフォルトの フォールバック ロールは次のとおりです。

Shutdown: ワイヤレス デバイスは無線をシャットダウンし、すべてのクライアント デバイスの接続 を解除します。

ワイヤレス デバイスの無線ネットワーク ロールおよびフォールバック ロールを設定するには、特権 EXEC モードで開始し、次の手順を実行します。

- 1. configure terminal
- **2.** interface dot11radio {0}
- 3. station-role non-root {bridge | wireless-clients} root {access-point | ap-only | [bridge | wireless-clients] | [fallback | repeater | shutdown]} workgroup-bridge {multicast | mode <client | infrastructure>| universal <Ethernet client MAC address>}
- 4. end
- 5. copy running-config startup-config

|                                                                                                    | コマンドまたはアクション                                                                                                    | 目的                                                                                                    |
|----------------------------------------------------------------------------------------------------|----------------------------------------------------------------------------------------------------|----------------------------------------------------------------------------------------------------|
| ステップ1                                                                                                    | configure terminal                                                                                                    | グローバル コンフィギュレーション モードを開始します。                                                                                                    |
| ステップ 2                                                                                                    | interface dot11radio {0}                                                                                                    | <ul> <li>無線インターフェイスのインターフェイス コンフィギュレーション モードを開始します。</li> <li>802.11g/n 2.4-GHz および 2.4-GHz は radio 0 です。</li> </ul>                                                                            |
| ステップ 3                                                                                                    | station-role                                                                                                    | ワイヤレスデバイスロールを設定します。                                                                                                    |
|                                                                                                    | non-root {bridge   wireless-clients}                                                                                         | <ul> <li>有線または無線クライアントを備えた非ルート ブリッジ、<br/>ルート アクセス ポイントまたはブリッジ、またはワーク<br/>グループ ブリッジへのロールを設定します。</li> </ul>                                                                                      |
|                                                                                                    | [bridge   wireless-clients]   [fallback<br>  repeater   shutdown]}                                                           | (注) bridge モードの無線でサポートするには、ポイント<br>ツーポイント設定だけです。                                                                                                    |
| <pre>workgroup-bridge {multicast   mode <client infrastructure=""  ="">  universal <ethernet address="" client="" mac="">}</ethernet></client></pre> | (注) repeater コマンドおよび wireless-clients コマンドは、<br>Cisco 860 シリーズおよび Cisco 880 シリーズの<br>Integrated Services Router ではサポートされません。 |                                                                                                    |
|                                                                                                    | address>}                                                                                                    | (注) scanner コマンドは、Cisco 860 シリーズおよび Cisco<br>880 シリーズの Integrated Services Router ではサポー<br>トされません。                                                                                             |
|                                                                                                    |                                                                                                    | <ul> <li>いずれかの無線がリピータとして設定されると、イーサネットポートはシャットダウンします。ワークグループブリッジまたはリピータとして設定できるのは、アクセスポイントにつき1つの無線だけです。ワークグループブリッジは、ルートブリッジまたはアクセスポイントに別のワイヤレスクライアントが関連付けられていなければ、最大25クライアントを保持できます。</li> </ul> |
| ステップ 4                                                                                                    | end                                                                                                    | 特権 EXEC モードに戻ります。                                                                                                    |
| ステップ 5                                                                                                    | copy running-config startup-config                                                                                           | (任意) コンフィギュレーション ファイルに設定を保存します。                                                                                                    |

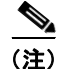

ワイヤレス ネットワークのデバイスのロールをブリッジまたはワークグループ ブリッジとしてイネー ブルにし、no shut コマンドを使用してインターフェイスをイネーブルにすると、反対側のデバイス (アクセス ポイントまたはブリッジ)が起動している場合にだけ、インターフェイスの物理ステータス とソフトウェア ステータスが起動(動作可能)状態になります。それ以外の場合、デバイスの物理ス テータスだけが起動状態になります。ソフトウェア ステータスは、反対側のデバイスが設定され、準 備状態の場合にだけ表示されます。

### 無線トラッキング

アクセス ポイントのいずれかの無線の状態を追跡またはモニタするようにアクセス ポイントを設定で きます。追跡した無線が停止またはディセーブルになった場合、アクセス ポイントにより他の無線が シャットダウンされます。追跡対象の無線が起動すると、アクセス ポイントは別の無線をイネーブル にします。

Radio 0 を追跡するには、次のコマンドを入力します。

# station-role root access-point fallback track d0 shutdown

### ファスト イーサネット トラッキング

アクセス ポイントのイーサネット ポートがディセーブルになったり、または有線 LAN から切断され たりしたときにフォールバックするようにアクセス ポイントを設定できます。ファスト イーサネット トラッキング用にアクセス ポイントを設定する方法については、「ワイヤレス ネットワークでのロール の設定」(P.5-3)を参照してください。

(注)

ファスト イーサネット トラッキングでは、リピータ モードがサポートされていません。

ファスト イーサネット トラッキング用のアクセス ポイントを設定するには、次のコマンドを入力しま す。

# station-role root access-point fallback track fa 0

### MAC アドレス トラッキング

MAC アドレスを使用して別の無線に接続しているクライアント アクセス ポイントをトラッキングし、 ルート アクセス ポイントの起動と停止の役割を果たす無線を設定できます。クライアント アクセス ポ イントからのアソシエーションが解除されると、ルート アクセス ポイントの無線はダウンします。ク ライアントがアクセス ポイントと再アソシエートすると、ルート アクセス ポイント無線は起動状態に 戻ります。

クライアントがアップストリームの有線ネットワークに接続されている非ルート ブリッジ アクセス ポイントの場合、MAC アドレス トラッキングが最も便利です。

たとえば、MAC アドレスが 12:12:12:12:12:0クライアントを追跡するには、次のコマンドを入力 します。

# station-role root access-point fallback track mac-address 12:12:12:12:12:12:12

### 無線データ レートの設定

データ レート設定を使用して、ワイヤレス デバイスのデータ転送に使用されるデータ レートを選択し ます。データ レートの単位は Mbps (メガビット/秒) です。ワイヤレス デバイスでは、常に、最大 データ レートでデータ セットを basic に転送します。これは、ブラウザ ベース インターフェイスで は、required として知られています。障害や干渉などがある場合、ワイヤレス デバイスはデータ送信 が可能な範囲での最速レートまで減速されます。各データ レートは、次の 3 つのステートのいずれか に設定できます。

- Basic (GUI では Basic レートを [Required] と表示):ユニキャストとマルチキャストの両方で、 すべてのパケットをこのレートで転送します。ワイヤレス デバイスのデータ レートの少なくとも 1 つは basic に設定してください。
- Enabled: ワイヤレスデバイスでは、ユニキャストパケットだけがこのレートで送信され、マルチ キャストパケットについては、basic に設定されているいずれかのデータレートで送信されます。
- Disabled: ワイヤレスデバイスでは、データはこのレートで送信されません。

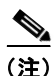

少なくともデータレートの1つは basic に設定してください。

データレート設定を使用して、特定のデータレートで稼働中のサービスクライアントデバイスにアク セスポイントを設定できます。たとえば、11Mbps サービスでだけ 2.4GHz 無線の転送を設定する場合 は、11Mbps レートを basic に設定し、他のデータレートを disabled に設定します。ワイヤレスデバ イスを1 および 2 Mbps で稼働するクライアントデバイスにだけサービスを提供するように設定するに は、basic に 1 および 2 を設定し、データレートを disabled に設定します。802.11g クライアントデ バイスにだけサービスを提供するように 2.4GHz、802.11g 無線を設定するには、Orthogonal Frequency Division Multiplexing (OFDM; 直交周波数分割多重方式)のデータレート(6、9、12、 18、24、36、48、54)を、すべて basic に設定します。54 Mbps サービスに対応する 5-GHz 無線だけ を設定する場合は、54 Mbps レートを basic に設定し、他のデータレートを disabled に設定します。

また、範囲またはスループットが最適になるようなデータレートが自動的に設定されるように、ワイ ヤレスデバイスを設定することも可能です。データレート設定に range を入力すると、ワイヤレスデ バイスにより 1Mbps レートが basic に設定され、その他のレートが enabled に設定されます。この range 設定によって、アクセスポイントではデータレートについて妥協することでカバレッジ領域を 拡大できます。したがって、他のクライアントは接続できるのにアクセスポイントに接続できないク ライアントがある場合は、そのクライアントがアクセスポイントの適用範囲内に入っていないことが 考えられます。このような場合、範囲オプションを使用することにより適用範囲を拡大すると、クライ アントがアクセスポイントに接続できるようになる可能性があります。

通常、スループットと範囲が交換条件となります。信号が低下する(アクセスポイントからの距離が 遠いなどの理由により)と、リンクを維持するためにレートのネゴシエーションをやり直します(この 場合は、データレートが低くなります)。設定されている高データレートを維持できないほどに信号が 低下した場合に、高いスループットに設定したリンクが単純にドロップするか、十分なサービス範囲を 持ったアクセスポイントが利用可能な場合は、そちらにローミングされます。両者のバランス(ス ループットと範囲)は、無線プロジェクトで利用可能なリソース、ユーザが使用するトラフィックの 種類、必要とされるサービスレベル、そして常に同じですが、RF 環境の質に基づいて行われる設計上 の決定事項です。データレート設定に throughput を入力すると、ワイヤレスデバイスにより、4 つの データレートすべてが basic に設定されます。

(注)

ワイヤレス ネットワークに 802.11b クライアントおよび 802.11g クライアントが混在している環境の 場合は、データ レート 1、2、5.5、および 11 Mbps が required (basic) に設定され、その他のすべて のデータ レートが enable に設定されていることを必ず確認してください。802.11b アダプタは、接続 するアクセス ポイントで 11 Mbps を上回るデータ レートが required に設定されていると、54 Mbps データ レートを認識せず、稼働しません。

無線データ レートを設定するには、特権 EXEC モードで開始し、次のステップに従います。

- 1. configure terminal
- **2.** interface dot11radio {0}

- 3. speed
- 4. end
- 5. copy running-config startup-config

| コマンドまたはアクション             | 目的                                                             |
|--------------------------|----------------------------------------------------------------|
| configure terminal       | グローバル コンフィギュレーション モードを開始します。                                   |
| interface dot11radio {0} | 無線インターフェイスのインターフェイス コンフィギュレー<br>ション モードを開始します。                 |
|                          | ・ 2.4-GHz および 802.11g/n 2.4-GHz は radio 0 です。                  |
|                          | コマンドまたはアクション<br>configure terminal<br>interface dot11radio {0} |

|        | コマンドまたはアクション                                                                                                    | 目的                                                                                                    |
|--------|----------------------------------------------------------------------------------------------------|----------------------------------------------------------------------------------------------------|
| ステップ 3 | speed                                                                                                    | 各データ レートを basic または enabled に設定します。または、<br>range を入力して範囲を最適化するか. throughout を入力してス                                                                                                    |
|        | 802.11b、2.4GHz 無線の場合:                                                                                                    | ループットを最適化します。                                                                                                    |
|        | {[1.0] [11.0] [2.0] [5.5] [basic-1.0]<br>[basic-11.0] [basic-2.0] [basic-5.5]  <br>range   throughput}                                                                                                    | <ul> <li>(任意) 1.0、2.0、5.5、および 11.0 を入力すると、802.11b、<br/>2.4GHz 無線でこれらのデータ レートが enabled に設定されます。</li> </ul>                                                                                                    |
|        | 802.11g、2.4GHz 無線の場合:<br>{[1.0] [2.0] [5.5] [6.0] [9.0] [11.0]<br>[12.0] [18.0] [24.0] [36.0] [48.0]<br>[54.0] [basic-1.0] [basic-2.0]<br>[basic-5.5] [basic-6.0] [basic-9.0]<br>[basic-11.0] [basic-12.0]<br>[basic-18.0] [basic-24.0]<br>[basic-36.0] [basic-48.0]<br>[basic-54.0]   range  <br>throughput [ofdm]   default}                                                                                                    | <ul> <li>1.0、2.0、5.5、6.0、9.0、11.0、12.0、18.0、24.0、36.0、48.0、および 54.0 を入力すると、802.11g、2.4GHz 無線でこれらのデータ レートが enabled に設定されます。</li> <li>6.0、9.0、12.0、18.0、24.0、36.0、48.0、および 54.0 を入力すると、5GHz 無線でこれらのデータ レートが enabled に設定されます。</li> <li>(任意) basic-1.0、basic-2.0、basic-5.5、および basic-11.0 を入力すると、802.11b、2.4GHz 無線でこれらのデータ レートが basic に設定されます。</li> </ul>                                                                                                    |
|        | 802.11a 5GHz 無線の場合:<br>{[6.0] [9.0] [12.0] [18.0] [24.0] [36.0]<br>[48.0] [54.0] [basic-6.0] [basic-9.0]<br>[basic-12.0] [basic-18.0]<br>[basic-24.0] [basic-36.0]<br>[basic-24.0] [basic-54.0]  <br>range   throughput  <br>ofdm-throughput   default}<br>802.11n 2.4GHz 無線の場合:<br>{[1.0] [11.0] [12.0] [18.0] [2.0] [24.0]<br>[36.0] [48.0] [5.5] [54.0] [6.0] [9.0]<br>[basic-1.0] [basic-11.0] [basic-12.0]<br>[basic-18.0] [basic-24.0]<br>[basic-36.0] [basic-48.0] [basic-5.5]<br>[basic-54.0] [basic-6.0] [basic-5.5]<br>[basic-54.0] [basic-6.0] [basic-9.0]<br>[default] [m0-7] [m0.] [m1.] [m10.]<br>[m11.] [m12.] [m13.] [m14.] [m15.]<br>[m2.] [m3.] [m4.] [m5.] [m6.] [m7.]<br>[m8-15] [m8.] [m9.] [ofdm]<br>[only-ofdm]   range   throughput} | <ul> <li>basic-1.0、basic-2.0、basic-5.5、basic-6.0、basic-9.0、basic-11.0、basic-12.0、basic-18.0、basic-24.0、basic-36.0、basic-48.0、および basic-54.0 を入力すると、802.11g、2.4GHz 無線でこれらのデータレートが basic に設定されます。</li> <li>(注) 選択した basic レートをクライアントでサポートする必要がある場合は、ワイヤレスデバイスに関連付けできません。802.11g 無線の basic データレートに 12Mbps 以上を選択した場合、802.11b クライアント デバイスは、ワイヤレスデバイス 802.11g 無線に関連付けできません。</li> <li>basic-6.0、basic-9.0、basic-12.0、basic-18.0、basic-24.0、basic-24.0、basic-24.0、basic-24.0、basic-24.0、basic-36.0、basic-36.0、basic-3</li></ul> |
|        |                                                                                                    | <ul> <li>GHz 無線でこれらのデータ レートが basic に設定されます。</li> <li>(任意) 無線の範囲またはスループットを自動的に最適化するには、range、throughput、または ofdm-throughput (ERP 保護なし) を入力します。range を入力すると、ワイヤレスデバイスは、最も低いデータ レートを basic に、その他のレートを enabled に設定します。throughput を入力すると、ワイヤレス デバイスはすべてのデータ レートを basic に設定します。</li> </ul>                                                                                                    |
|        |                                                                                                    | <ul> <li>(任意) 802.11g 無線で、すべての OFDM レート(6、9、12、18、24、36、および48)を basic (required)に、すべての CCK レート(1、2、5.5、および11)を disabled に設定するには、speed throughput ofdm を入力します。この設定により、802.11b 保護機能がディセーブルとなり、802.11g クライアントに最大のスループットが提供されます。ただし、802.11b クライアントはそのアクセスポイントにアソシエートできなくなります。</li> </ul>                                                                                                    |

| コマンドまたはアクション                       | 目的                                                                                                    |
|------------------------------------|----------------------------------------------------------------------------------------------------|
| speed(続き)                          | <ul> <li>(任意) default を入力すると、データレートは工場出荷時の<br/>設定になります(802.11b 無線ではサポートされていません)。</li> <li>802.11g 無線で、default オプションは、レート1、2、5.5、および11を basic に、レート6、9、12、18、24、36、48、および54を enabled に設定します。これらのレート設定を使用すると、802.11b および 802.11g の両方のクライアント デバイスをワイヤレス デバイス 802.11g 無線に関連付けできるようになります。</li> </ul> |
|                                    | 5 GHz 無線で、default オプションは、レート 6.0、12.0、<br>および 24.0 を basic に、レート 9.0、18.0、36.0、48.0、<br>および 54.0 を enabled に設定します。                                                                                                    |
|                                    | No. 2.0、5.5、および 11.0 を enabled に設定します。                                                                                                    |
|                                    | 802.11g/n 5 GHz 無線で、default オプションは、レート<br>6.0、12.0、および 24.0 を enabled に設定します。                                                                                                    |
|                                    | どちらの 802.11g/n 無線の Modulation Coding Scheme<br>(MCS; 変調符号化方式) インデックス範囲も 0 ~ 15 で<br>す。                                                                                                    |
| end                                | 特権 EXEC モードに戻ります。                                                                                                    |
| copy running-config startup-config | (任意) コンフィギュレーション ファイルに設定を保存します。                                                                                                    |

設定から1つ以上のデータレートを削除する場合は、speed コマンドの no 形式を使用します。この例では、データレート basic-2.0 および basic-5.5 を設定から削除する方法を示します。

```
ap1200# configure terminal
ap1200(config)# interface dot11radio 0
ap1200(config-if)# no speed basic-2.0 basic-5.5
ap1200(config-if)# end
```

### MCS レートの設定

Modulation Coding Scheme (MCS; 変調符号化方式) は、変調順序 (2 位相偏移変調 [BPSK]、4 位相 偏移変調 [QPSK]、16- 直交振幅変調 [16-QAM]、64-QAM) から成る PHY パラメータおよび Forward Error Correction (FEC; 前方誤り訂正) コード レート (1/2、2/3、3/4、5/6) の仕様です。MCS は、 ワイヤレス デバイス 802.11n 無線で使用されており、32 個の対称設定を定義します (空間ストリーム あたり 8 個)。

- MCS  $0 \sim 7$
- MCS  $8 \sim 15$
- MCS  $16 \sim 23$
- MCS  $24 \sim 31$

ワイヤレス デバイスでは、MCS 0 ~ 15 をサポートしています。高スループット クライアントでは、 少なくとも MCS 0 ~ 7 をサポートします。

MCS は高いスループットを実現する可能性があるため、重要な設定です。高スループット データ レートは、*MCS、帯域幅、*および*ガードインターバル*の機能です。802.11a、b、およびg 無線では、 20-MHz チャネル幅を使用しています。表 5-1 は、MCS、ガードインターバル、およびチャネル幅に 基づく潜在的なデータ レートを示します。

| MCS インデックス | ガード インターバル = 800 ns               |                                   | ガード インターバル = 400 ns               |                                   |
|------------|-----------------------------------|-----------------------------------|-----------------------------------|-----------------------------------|
|            | 20-MHz チャネル幅<br>データ レート<br>(Mbps) | 40-MHz チャネル幅<br>データ レート<br>(Mbps) | 20-MHz チャネル幅<br>データ レート<br>(Mbps) | 40-MHz チャネル幅<br>データ レート<br>(Mbps) |
| 0          | 6.5                               | 13.5                              | 7 2/9                             | 15                                |
| 1          | 13                                | 27                                | 14 4/9                            | 30                                |
| 2          | 19.5                              | 40.5                              | 21 2/3                            | 45                                |
| 3          | 26                                | 54                                | 28 8/9                            | 60                                |
| 4          | 39                                | 81                                | 43 1/3                            | 90                                |
| 5          | 52                                | 109                               | 57 5/9                            | 120                               |
| 6          | 58.5                              | 121.5                             | 65                                | 135                               |
| 7          | 65                                | 135                               | 72 2/9                            | 152.5                             |
| 8          | 13                                | 27                                | 14 4/9                            | 30                                |
| 9          | 26                                | 54                                | 28 8/9                            | 60                                |
| 10         | 39                                | 81                                | 43 1/3                            | 90                                |
| 11         | 52                                | 108                               | 57 7/9                            | 120                               |
| 12         | 78                                | 162                               | 86 2/3                            | 180                               |
| 13         | 104                               | 216                               | 115 5/9                           | 240                               |
| 14         | 117                               | 243                               | 130                               | 270                               |
| 15         | 130                               | 270                               | 144 4/9                           | 300                               |

表 5-1 MCS 設定、ガード インターバル、およびチャネル幅に基づくデータ レート

レガシー レートは次のとおりです。

5 GHz: 6、9、12、18、24、36、48、および 54 Mbps

2.4 GHz: 1、2、5.5、6、9、11、12、18、24、36、48、および 54 Mbps

MCS レートは **speed** コマンドを使用して設定します。次に、802.11g/n 2.4 GHz 無線の **speed** 設定の 例を示します。

interface Dot11Radio0
 no ip address
 no ip route-cache
 !
 ssid 800test
 !
 speed basic-1.0 2.0 5.5 11.0 6.0 9.0 12.0 18.0 24.0 36.0 48.0 54.0 m0. m1. m2. m3. m4.
 m8. m9. m10. m11. m12. m13. m14. m15.

# 無線の送信電力の設定

無線の送信電力は、使用するアクセスポイントに導入されている1つ以上の無線のタイプと、アクセスポイントが動作する規制ドメインに基づきます。

アクセス ポイント無線の送信電力を設定するには、特権 EXEC モードで開始し、次のステップに従います。

### 手順の概要

- 1. configure terminal
- **2.** interface dot11radio {0}
- 3. power local
- 4. end
- 5. copy running-config startup-config

### 手順の詳細

|        | コマンドまたはアクション                                          | 目的                                             |
|--------|-------------------------------------------------------|------------------------------------------------|
| ステップ 1 | configure terminal                                    | グローバル コンフィギュレーション モードを開始します。                   |
|        | 例:                                                    |                                                |
|        | Router# configure terminal                            |                                                |
| ステップ 2 | interface dot11radio {0}                              | 無線インターフェイスのインターフェイス コンフィギュレー<br>ション モードを開始します。 |
|        |                                                       | ・ 2.4-GHz および 802.11g/n 2.4-GHz は radio 0 です。  |
| ステップ 3 | power local                                           | 規制ドメインにおいて電力レベルが許容範囲内となるように、                   |
|        | これらのオプションは、2.4-GHz<br>802.11n 無線で使用できます(単位<br>は dBm)。 | 2.4 GHz 無線に送信電力を設定します。                         |
|        | {8   9  11   14   15   17   maximum}                  |                                                |
| ステップ 4 | end                                                   | 特権 EXEC モードに戻ります。                              |
| ステップ 5 | copy running-config startup-config                    | (任意)コンフィギュレーション ファイルに設定を保存しま<br>す。             |

power local の no 形式を使用すると、電力設定をデフォルト設定である maximum に戻せます。

### アソシエートしたクライアント デバイスの電力レベルの制限

ワイヤレス デバイスにアソシエートしたクライアント デバイスの電力レベルを制限することもできま す。クライアント デバイスがワイヤレス デバイスにアソシエートするとき、ワイヤレス デバイスはク ライアントに最大電力レベル設定を送信します。

(注)

Cisco AVVID のマニュアルでは、関連付けされたクライアント デバイスの電力制限を示すために Dynamic Power Control (DPC; 動的電力制限)という用語を使用しています。

ワイヤレス デバイスに関連付けされているすべてのクライアント デバイスの最大使用可能電力設定を 指定するには、特権 EXEC モードで開始し、次のステップに従います。

### 手順の概要

- 1. configure terminal
- **2.** interface dot11radio {0}
- 3. power client
- 4. end
- 5. copy running-config startup-config

#### 手順の詳細

|        | コマンドまたはアクション                                     | 目的                                                                          |
|--------|--------------------------------------------------|-----------------------------------------------------------------------------|
| ステップ 1 | configure terminal                               | グローバル コンフィギュレーション モードを開始します。                                                |
| ステップ 2 | interface dot11radio {0}                         | 無線インターフェイスのインターフェイス コンフィギュレー<br>ション モードを開始します。                              |
|        |                                                  | ・ 802.11g/n 2.4-GHz および 2.4-GHz は radio 0 です。                               |
| ステップ 3 | <b>power client</b><br>次のオプションは、802 11n.         | ワイヤレス デバイスに関連付けるクライアント デバイスで許<br>可される最大電力レベルを設定できます。                        |
|        | 2.4GHz クライアントについて使用で<br>きます(単位 dBm)。             | <ul> <li>電力レベルを local に設定すると、クライアントの電力レベルはアクセスポイントの電力レベルに設定されます。</li> </ul> |
|        | {local   8   9   11   14   15   17  <br>maximum} | <ul> <li>電力レベルを maximum に設定すると、クライアントの<br/>電力は最大許可電力に設定されます。</li> </ul>     |
|        |                                                  | (注) 規制ドメインで許容される設定は、ここで取り上げる 設定と異なる場合があります。                                 |
| ステップ 4 | end                                              | 特権 EXEC モードに戻ります。                                                           |
| ステップ 5 | copy running-config startup-config               | (任意) コンフィギュレーション ファイルに設定を保存しま<br>す。                                         |

関連付けたクライアントの最大電力レベルをディセーブルにするには、power client コマンドの no 形 式を使用します。

(注)

アソシエートしたクライアント デバイスの電力レベルを制限する場合は、Aironet 拡張機能をイネーブ ルにする必要があります。Aironet 拡張機能はデフォルトではイネーブルに設定されています。

### 無線チャネルの設定

ワイヤレス デバイス無線のデフォルト チャネル設定は least congested です。ワイヤレス デバイスで は、起動時に最も混雑の少ないチャネルをスキャンして選択します。ただし、サイト調査の後も一貫し たパフォーマンスが維持されるように、各アクセス ポイントにスタティック チャネル設定を指定する ことを推奨します。ワイヤレス デバイスのチャネル設定は、規制ドメインで使用できる周波数に対応 します。ドメインで許可されている周波数については、アクセス ポイントのハードウェア インスト レーション ガイドを参照してください。

2.4GHz 帯チャネル利用帯域幅は、チャネルあたり 22MHz になります。チャネル 1、6、および 11 の 帯域は重複しないため、干渉を起こさずに、同じ圏内に複数のアクセス ポイントを設定できます。 802.11b および 802.11g の 2.4GHz 無線は同じチャネルと周波数を使用します。

5GHz 無線は、規制ドメインに応じて 5180 ~ 5320MHz の 8 チャネルから、最大 5170 ~ 5850 MHz の 27 チャネルで稼働します。各チャネルの帯域幅は 20 MHz で、それぞれの帯域がわずかに重複して います。最適なパフォーマンスを得るため、互いに近い位置にある無線の場合は、隣接していないチャ ネル (たとえば、チャネル 44 と 46)を使用してください。

(注)

同じ圏内に多くのアクセス ポイントが存在すると、スループットの減少の原因となる無線輻輳が発生 します。無線のサービス範囲とスループットを最大にするには、慎重なサイト調査を行って、アクセス ポイントの最適な設置場所を決定する必要があります。

### 802.11n チャネル幅

802.11n 規格では、隣接する重複しない 2 つのチャネル(たとえば、2.4 GHz チャネル 1 および 6)から成る 20 MHz および 40 Mhz チャネルのどちらも使用できます。

20MHz チャネルの1つはコントロール チャネルと呼ばれます。レガシー クライアントおよび 20-MHz 高スループット クライアントでは、コントロール チャネルを使用します。このチャネルへ送信できる のはビーコンだけです。もう1つの20MHz チャネルは拡張チャネルと呼ばれます。40-MHz ステー ションでは、このチャネルとコントロール チャネルを同時に使用できます。

40MHz チャネルは、1,1 のようにチャネルおよび拡張として指定されます。この例で、コントロール チャネルはチャネル 1、拡張チャネルはその上のチャネルです。

ワイヤレス デバイスのチャネル幅を設定するには、特権 EXEC モードで開始し、次のステップに従います。

- 1. configure terminal
- **2.** interface dot11radio {0}
- 3. channel {*frequency* | least-congested | width [20 | 40-above | 40-below] | dfs}
- 4. end
- 5. copy running-config startup-config

|        | コマンドまたはアクション                                                                            | 目的                                                                                                    |
|--------|-----------------------------------------------------------------------------------------|----------------------------------------------------------------------------------------------------|
| ステップ 1 | configure terminal                                                                      | グローバル コンフィギュレーション モードを開始します。                                                                                                    |
| ステップ 2 | interface dot11radio {0 }                                                               | 無線インターフェイスのインターフェイス コンフィギュレーショ<br>ン モードを開始します。                                                                                                    |
|        |                                                                                         | • 802.11g/n 2.4-GHz 無線は radio 0 です。                                                                                                    |
| ステップ 3 | channel<br>{frequency   least-congested  <br>width [20   40-above   40-below]<br>  dfs} | ワイヤレス デバイスの無線のデフォルト チャネルを設定します。<br>起動時に最も混雑していないチャネルを検索するには、<br>least-congested を入力します。                                                               |
|        |                                                                                         | <ul> <li>使用する帯域幅を指定するには width オプションを使用します。このオプションは、Cisco 800 シリーズ ISR ワイヤレスデバイスで使用できます。使用可能な設定は、20、40-above、および 40-below の 3 つです。</li> </ul>          |
|        |                                                                                         | <ul> <li>- 20 を選択すると、チャネル幅が 20 MHz に設定されます。</li> </ul>                                                                                                |
|        |                                                                                         | <ul> <li>40-above を選択すると、拡張チャネルをコントロール<br/>チャネルの上に重ねた状態でチャネル幅が 40 MHz に設<br/>定されます。</li> </ul>                                                        |
|        |                                                                                         | <ul> <li>40-below を選択すると、拡張チャネルをコントロール<br/>チャネルの下に重ねた状態でチャネル幅が 40 MHz に設<br/>定されます。</li> </ul>                                                        |
|        |                                                                                         | <ul> <li>(注) 動的周波数選択 (DFS) に関する欧州連合の規制に準拠する 5 GHz の無線については、channel コマンドはディセーブルに設定されています。詳細については、「ワールドモードのイネーブル化とディセーブル化」(P.5-14)を参照してください。</li> </ul> |
| ステップ 4 | end                                                                                     | 特権 EXEC モードに戻ります。                                                                                                    |
| ステップ 5 | copy running-config<br>startup-config                                                   | (任意) コンフィギュレーション ファイルに設定を保存します。                                                                                                    |

## ワールド モードのイネーブル化とディセーブル化

ワイヤレス デバイスで、802.11d ワールド モード、Cisco レガシー ワールド モード、またはワールド モード ローミングをサポートするよう設定できます。ワールド モードをイネーブルにすると、ワイヤ レス デバイスはそのビーコンにチャネル キャリア設定情報を追加します。ワールド モードがイネーブ ルになっているクライアント デバイスは、キャリア セット情報を受信して、それぞれの設定を自動的 に調整します。たとえば、日本で主に使用されるクライアント デバイスがイタリアに移され、そこで ネットワークに参加した場合、ワールド モードに依存して、そのチャネルと電力の設定を自動的に調 整することができます。シスコ クライアント デバイスでは、ワイヤレス デバイスが 802.11d を使用し ているのか、あるいはシスコ レガシー ワールド モードによりワイヤレス デバイスで使用されている モードに一致するワールド モードを自動的に使用しているのかを検出します。

ワールド モードを常にオンに設定することも可能です。この設定では、基本的にアクセス ポイントが 各国間でローミングされ、必要に応じてその設定が変更されます。 ワールドモードはデフォルトではディセーブルに設定されています。 ワールドモードをイネーブルにするには、特権 EXEC モードで開始し、次のステップに従います。

### 手順の概要

- 1. configure terminal
- **2.** interface dot11radio {0}
- **3.** world-mode {dot11d country\_code *code* {both | indoor | outdoor}| world-mode roaming | legacy}
- 4. end
- 5. copy running-config startup-config

### 手順の詳細

| コマンドまたはアクション                                                                                    | 目的                                                                                                    |
|-------------------------------------------------------------------------------------------------|----------------------------------------------------------------------------------------------------|
| configure terminal                                                                              | グローバル コンフィギュレーション モードを開始します。                                                                                                    |
| interface dot11radio {0}                                                                        | 無線インターフェイスのインターフェイス コンフィギュレー<br>ション モードを開始します。                                                                                                    |
| world-mode                                                                                      | ワールドモードをイネーブルにします。                                                                                                    |
| {dot11d country_code <i>code</i><br>{both   indoor   outdoor}<br>  world-mode roaming   legacy} | <ul> <li>802.11d ワールドモードをイネーブルにするには、<br/>dot11d オプションを入力します。</li> </ul>                                                                                |
|                                                                                                 | <ul> <li>dot11d オプションを入力する場合、2 文字の ISO 国<br/>番号(たとえば、米国の ISO 国番号は US)を入力す<br/>る必要があります。ISO 国番号の一覧は ISO の Web<br/>サイトに掲載されています。</li> </ul>              |
|                                                                                                 | <ul> <li>国番号の後に、ワイヤレス デバイスの配置場所を示<br/>すために indoor、outdoor、または both と入力しま<br/>す。</li> </ul>                                                             |
|                                                                                                 | <ul> <li>シスコのレガシー ワールド モードをイネーブルにするには、legacy オプションを入力します。</li> </ul>                                                                                   |
|                                                                                                 | <ul> <li>world-mode roaming オプションを入力し、継続的な<br/>ワールドモード コンフィギュレーションでアクセス ポイ<br/>ントを配置します。</li> </ul>                                                    |
|                                                                                                 | <ul> <li>(注) レガシー ワールド モードを使用するには、Aironet 拡張機能をイネーブルにする必要がありますが、</li> <li>802.11d ワールド モードではこの拡張機能は不要です。Aironet 拡張機能はデフォルトではイネーブルに設定されています。</li> </ul> |
| end                                                                                             | 特権 EXEC モードに戻ります。                                                                                                    |
| copy running-config startup-config                                                              | (任意) コンフィギュレーション ファイルに設定を保存しま<br>す                                                                                                    |

ワールドモードをディセーブルにするには、world-mode コマンドの no 形式を使用します。

### short 無線プリアンブルのイネーブル化とディセーブル化

無線プリアンブル(ヘッダーと呼ばれる場合もある)は、パケットの先頭にあるデータ部です。ここには、ワイヤレスデバイスとクライアントデバイスのパケットの送受信に必要な情報が含まれています。 無線プリアンブルを long または short に設定できます。

- Short: short プリアンブルを使用すると、スループットのパフォーマンスが向上します。
- Long: long プリアンブルは、ワイヤレス デバイスと初期の Cisco Aironet 無線 LAN アダプタのすべてのモデル間との互換性を確保します。これらのクライアント デバイスがワイヤレス デバイスにアソシエートしない場合、short プリアンブルを使用する必要があります。

5 GHz 無線では無線プリアンブルに short と long を設定できません。

short 無線プリアンブルをディセーブルにするには、特権 EXEC モードで開始し、次のステップに従います。

### 手順の概要

- 1. configure terminal
- **2.** interface dot11radio {0}
- 3. no preamble-short
- 4. end
- 5. copy running-config startup-config

#### 手順の詳細

| コマンドまたはアクション                         | 目的                                                     |
|--------------------------------------|--------------------------------------------------------|
| configure terminal                   | グローバル コンフィギュレーション モードを開始します。                           |
| <pre>interface dot11radio {0 }</pre> | 2.4-GHz 無線インターフェイスのインターフェイス コンフィ<br>ギュレーション モードを開始します。 |
| no preamble-short                    | short プリアンブルをディセーブルにし、long プリアンブルを<br>イネーブルにします。       |
| end                                  | 特権 EXEC モードに戻ります。                                      |
| copy running-config startup-config   | (任意) コンフィギュレーション ファイルに設定を保存しま<br>す。                    |

デフォルトでは short プリアンブルがイネーブルに設定されています。short プリアンブルがディセー ブルになっている場合、イネーブルにするには preamble-short コマンドを使用します。

### 送受信アンテナの設定

データの送受信時にワイヤレス デバイスで使用されるアンテナを選択できます。受信アンテナおよび 送信アンテナの両方に3つのオプションがあります。

- Gain:対称のアンテナゲインをデシベル(dB)で設定します。
- Diversity: デフォルト設定。最適な信号を受信するアンテナがワイヤレスデバイスで使用されます。ワイヤレスデバイスに2つの固定(取り外し不能)アンテナが使用されている場合は、受信と送信の両方にこの設定を使用します。
- Right: ワイヤレスデバイスに取り外し可能なアンテナが使用されており、高ゲインアンテナがワイヤレスデバイスの右側のコネクタに取り付けられている場合は、受信と送信の両方にこの設定を使用します。ワイヤレスデバイスの背面パネルに向かって、右にあるのが右側のアンテナになります。
- Left:ワイヤレスデバイスに取り外し可能なアンテナが使用されており、高ゲインアンテナがワイヤレスデバイスの左側のコネクタに取り付けられている場合は、受信と送信の両方にこの設定を使用します。ワイヤレスデバイスの背面パネルに向かって、左にあるのが左側のアンテナになります。

データの送受信にワイヤレス デバイスが使用するアンテナを選択するには、特権 EXEC モードで開始 し、次のステップに従います。

- 1. configure terminal
- **2.** interface dot11radio {0}
- **3.** gain dB
- 4. antenna receive {diversity | left | right}
- 5. end
- 6. copy running-config startup-config

|        | コマンドまたはアクション                       | 目的                                                                                                    |  |
|--------|------------------------------------|----------------------------------------------------------------------------------------------------|--|
| ステップ 1 | configure terminal                 | グローバル コンフィギュレーション モードを開始します。                                                                                                    |  |
| ステップ 2 | interface dot11radio {0}           | 無線インターフェイスのインターフェイス コンフィギュレー<br>ション モードを開始します。                                                                                     |  |
|        |                                    | • 802.11g/n 2.4-GHz 無線は radio 0 です。                                                                                                |  |
| ステップ 3 | gain dB                            | デバイスに接続されたアンテナの結果のゲインを指定します。                                                                                                    |  |
|        |                                    | <ul> <li>-128 ~ 128 dB の値を入力します。必要に応じて、1.5 などの小数値を使用できます。</li> </ul>                                                               |  |
|        |                                    | (注) Cisco 860 および Cisco 880 ISR は、取り外しできない<br>固定アンテナを付けて出荷されています。これらのモ<br>デルにアンテナ ゲインを設定できません。                                     |  |
| ステップ 4 | antenna receive                    | 受信アンテナを diversity、left、または right に設定します。                                                                                           |  |
|        | {diversity   left   right}         | <ul> <li>(注) 2 つのアンテナを使用してパフォーマンスを最適にするには、受信アンテナの設定にデフォルトの diversityを使用します。1 つのアンテナの場合、アンテナを右側に取り付け、アンテナを right に設定します。</li> </ul> |  |
| ステップ 5 | end                                | 特権 EXEC モードに戻ります。                                                                                                    |  |
| ステップ 6 | copy running-config startup-config | (任意) コンフィギュレーション ファイルに設定を保存します。                                                                                                    |  |

# Aironet 拡張機能のディセーブル化およびイネーブル化

デフォルトでは、ワイヤレス デバイスは Cisco Aironet 802.11 拡張機能を使用して、Cisco Aironet ク ライアント デバイスの機能を検出し、ワイヤレス デバイスと関連付けられているクライアント デバイ ス間との特別な相互作用を必要とする機能をサポートします。次の機能をサポートするには、Aironet 拡張機能をイネーブルにする必要があります。

- ロードバランシング:ワイヤレスデバイスでは、Aironet 拡張機能を使用して、クライアントデバイスに対し、ネットワークに対する最適な接続を提供するアクセスポイントを指示します。この場合、そのような要素の基準となるのは、ユーザ数、ビット誤り率、および信号強度です。
- メッセージ完全性チェック(MIC):暗号化されたパケットへの攻撃(ビットフリップ攻撃)を阻止するために新しく追加されたWEPセキュリティ機能。MICは、ワイヤレスデバイスおよび関連付けられているすべてのクライアントデバイスに実装され、数バイトを各パケットに付加することによって、パケットの不正改ざんを防止します。
- Cisco Key Integrity Protocol (CKIP): シスコの WEP キー置換技術で、IEEE 802.11i セキュリ ティ タスク グループにより開示された初期のアルゴリズムに基づいています。標準ベースのアル ゴリズムである Temporal Key Integrity Protocol (TKIP; 一時キー整合性プロトコル)の場合は、 Aironet 拡張機能をイネーブルにする必要はありません。
- ワールドモード(レガシーのみ):レガシーワールドモードがイネーブルになっているクライアントデバイスは、ワイヤレスデバイスからキャリアセット情報を受信して、それぞれの設定を自動的に調整します。802.11dワールドモードを使用する場合、Aironet 拡張機能は不要です。
- アソシエートされたクライアントデバイスの電力レベルの制限: クライアントデバイスがワイヤレスデバイスにアソシエートするとき、そのワイヤレスデバイスは最大許可電力レベル設定をクライアントに送信します。

Aironet 拡張機能をディセーブルにすると、上記の機能はディセーブルになりますが、シスコ以外のクライアント デバイスがワイヤレス デバイスにアソシエートしやすくなる場合があります。

Aironet 拡張機能はデフォルトではイネーブルに設定されています。Aironet 拡張機能をディセーブル にするには、特権 EXEC モードで開始し、次のステップに従います。

#### 手順の概要

- 1. configure terminal
- **2.** interface dot11radio {0}
- 3. no dot11 extension aironet
- 4. end
- 5. copy running-config startup-config

#### 手順の詳細

|        | コマンドまたはアクション                       | 目的                                             |
|--------|------------------------------------|------------------------------------------------|
| ステップ 1 | configure terminal                 | グローバル コンフィギュレーション モードを開始します。                   |
| ステップ 2 | interface dot11radio {0}           | 無線インターフェイスのインターフェイス コンフィギュレー<br>ション モードを開始します。 |
|        |                                    | 802.11g/n 2.4-GHz 無線は radio 0 です。              |
| ステップ 3 | no dot11 extension aironet         | Aironet 拡張機能をディセーブルにします。                       |
| ステップ 4 | end                                | 特権 EXEC モードに戻ります。                              |
| ステップ 5 | copy running-config startup-config | (任意)コンフィギュレーション ファイルに設定を保存しま<br>す。             |

Aironet 拡張機能がディセーブルになっている場合、イネーブルにするには dot11 extension aironet コ マンドを使用します。

### イーサネット カプセル化変換方式の設定

ワイヤレス デバイスが 802.3 パケット以外のデータ パケットを受信する場合、カプセル化トランス フォーメーション方式を使用してワイヤレス デバイス パケットを 802.3 にフォーマットする必要があ ります。この変換方式には次の2種類があります。

- 802.1H:この方式では、シスコ無線製品用に最適なパフォーマンスを提供します。
- RFC 1042: この設定を使用すると、非シスコ無線機器との相互運用性が確保されます。RFC1042 は、802.1H ほどの相互運用性は保証されませんが、他のメーカーの無線機器で使用されています。

カプセル化トランスフォーメーション方式を設定するには、特権 EXEC モードで開始し、次のステップに従います。

#### 手順の概要

- 1. configure terminal
- **2.** interface dot11radio {0}
- 3. payload-encapsulation {snap | dot1h}
- 4. end
- 5. copy running-config startup-config

#### 手順の詳細

|        | コマンドまたはアクション                            | 目的                                                                             |
|--------|-----------------------------------------|--------------------------------------------------------------------------------|
| ステップ1  | configure terminal                      | グローバル コンフィギュレーション モードを開始します。                                                   |
| ステップ 2 | interface dot11radio {0}                | 無線インターフェイスのインターフェイス コンフィギュレー<br>ション モードを開始します。                                 |
|        |                                         | • 802.11g/n 2.4-GHz 無線は radio 0 です。                                            |
| ステップ 3 | payload-encapsulation<br>{snap   dot1h} | カプセル化トランスフォーメーション方式を RFC 1042<br>(snap) または 802.1h (dot1h、デフォルト設定) に設定しま<br>す。 |
| ステップ 4 | end                                     | 特権 EXEC モードに戻ります。                                                              |
| ステップ 5 | copy running-config startup-config      | (任意) コンフィギュレーション ファイルに設定を保存しま<br>す。                                            |

### Public Secure Packet Forwarding のイネーブル化とディ セーブル化

Public Secure Packet Forwarding (PSPF; パブリック セキュア パケット フォワーディング) では、ア クセス ポイントに関連付けられているクライアント デバイスがアクセス ポイントに関連付けられてい る他のクライアント デバイスと何らかの理由によりファイルを共有したり通信したりしないように防 止します。PSPF は、LAN のその他の機能を提供せずにクライアント デバイスに対するインターネッ ト アクセスを提供します。この機能は、空港や大学の構内などに敷設されている公衆ワイヤレス ネッ トワークに有用です。

(注)

異なるアクセスポイントにアソシエートするクライアント間での通信を防ぐために、ワイヤレスデバ イスを接続するスイッチに保護ポートを設定する必要があります。保護ポートの設定方法については、 「保護ポートの設定」(P.5-21)を参照してください。

ワイヤレス デバイス上で CLI コマンドを使用して PSPF をイネーブルまたはディセーブルにするには、 ブリッジ グループを使用します。ブリッジ グループの詳細な説明とこれらを実装するための手順につ いては、次のリンクの『*Cisco IOS Bridging and IBM Networking Configuration Guide, Release 12.2*』 の「Configuring Transparent Bridging」の章を参照してください。

http://www.cisco.com/en/US/docs/ios/12\_2/ibm/configuration/guide/bcftb\_ps1835\_TSD\_Products \_Configuration\_Guide\_Chapter.html

**PSPF** はデフォルトでディセーブルに設定されています。**PSPF** をイネーブルにするには、特権 EXEC モードで開始し、次のステップに従います。

### 手順の概要

- 1. configure terminal
- **2.** interface dot11radio {0}
- 3. bridge-group group port-protected
- 4. end
- 5. copy running-config startup-config

### 手順の詳細

| コマンドまたはアクション                       | 目的                                             |
|------------------------------------|------------------------------------------------|
| configure terminal                 | グローバル コンフィギュレーション モードを開始します。                   |
| interface dot11radio {0}           | 無線インターフェイスのインターフェイス コンフィギュレー<br>ション モードを開始します。 |
|                                    | • 802.11g/n 2.4-GHz 無線は radio 0 です。            |
| bridge-group group port-protected  | PSPF をイネーブルにします。                               |
| end                                | 特権 EXEC モードに戻ります。                              |
| copy running-config startup-config | (任意) コンフィギュレーション ファイルに設定を保存します。                |

PSPF をディセーブルにするには、bridge group コマンドの no 形式を使用します。

### 保護ポートの設定

使用している無線 LAN の異なるアクセス ポイントに関連付けられているクライアント デバイス間で の通信を防止するには、ワイヤレス デバイスが接続されている交換機上で保護ポートを設定する必要 があります。

使用している交換機上で保護ポートとしてポートを定義するには、特権 EXEC モードで開始し、次の ステップに従います。

- 1. configure terminal
- **2.** interface interface-id
- 3. switchport protected
- 4. end
- 5. show interfaces interface-id switchport
- 6. copy running-config startup-config

|        | コマンドまたはアクション                               | 目的                                                                              |
|--------|--------------------------------------------|---------------------------------------------------------------------------------|
| ステップ 1 | configure terminal                         | グローバル コンフィギュレーション モードを開始します。                                                    |
| ステップ 2 | interface interface-id                     | インターフェイス コンフィギュレーション モードを開始しま<br>す。                                             |
|        |                                            | <ul> <li>wlan-gigabitethernet0 など、設定を行う交換機ポート インターフェイスのタイプと番号を入力します。</li> </ul> |
| ステップ 3 | switchport protected                       | インターフェイスを保護ポートとして設定します。                                                         |
| ステップ 4 | end                                        | 特権 EXEC モードに戻ります。                                                               |
| ステップ 5 | show interfaces interface-id<br>switchport | 入力を確認します。                                                                       |
| ステップ 6 | copy running-config startup-config         | (任意) コンフィギュレーション ファイルに設定を保存しま<br>す。                                             |

保護ポートをディセーブルにするには、no switchport protected コマンドを使用します。

保護ポートとポート ブロッキングの詳細については、次の URL にある『*Catalyst 3550 Multilayer Switch Software Configuration Guide, 12.1(12c)EA1*』の「Configuring Port-Based Traffic Control」の 章を参照してください。

http://www.cisco.com/en/US/docs/switches/lan/catalyst3550/software/release/12.1\_12c\_ea1/ configuration/guide/3550scg.html

### ビーコン間隔と DTIM の設定

ビーコン期間は、アクセス ポイント ビーコン間の時間数をキロマイクロ秒(Kmicrosecs)で表したものです。1 キロマイクロ秒は 1,024 マイクロ秒に相当します。データ ビーコン レートは常にビーコン 期間の倍数で、ビーコンにどの程度の頻度で Delivery Traffic Indication Message (DTIM; デリバリートラフィック インディケーション メッセージ)が含まれるかを決定します。DTIM は、省電力モードのクライアント デバイスに、パケットがクライアント待ちであることを通知します。

たとえば、ビーコン期間がデフォルトとして 100 に設定されており、データ ビーコン レートが 2 に設 定されているとすると、ワイヤレス デバイスでは 200 キロマイクロ秒ごとに DTIM を 1 個含むビーコ ンを送信します。

デフォルトのビーコン間隔は 100、デフォルトの DTIM は 2 です。ビーコン期間および DTIM を設定 するには、特権 EXEC モードで開始し、次のステップに従います。

- 1. configure terminal
- **2.** interface dot11radio {0}
- **3.** beacon period *value*
- 4. beacon dtim-period value
- 5. end
- 6. copy running-config startup-config

|        | コマンドまたはアクション                       | 目的                                  |
|--------|------------------------------------|-------------------------------------|
| ステップ 1 | configure terminal                 | グローバル コンフィギュレーション モードを開始します。        |
| ステップ 2 | interface dot11radio {0}           | 無線インターフェイスのインターフェイス コンフィギュレー        |
|        |                                    | ションモードを開始します。                       |
|        |                                    | • 802.11g/n 2.4-GHz 無線は radio 0 です。 |
| テップ 3  | beacon period <i>value</i>         | ビーコン期間を設定します。                       |
|        |                                    | • 値をキロマイクロ秒単位で入力します。                |
| テップ 4  | beacon dtim-period value           | DTIM を設定します。                        |
|        |                                    | • 値をキロマイクロ秒単位で入力します。                |
| テップ 5  | end                                | 特権 EXEC モードに戻ります。                   |
| テップ 6  | copy running-config startup-config | (任意)コンフィギュレーション ファイルに設定を保存しま        |
|        |                                    | す。                                  |

## RTS しきい値と再試行回数の設定

Request to Send (RTS; 送信要求) しきい値は、パケット送信前にワイヤレス デバイスが RTS を発行 するときの基準となるパケット サイズを決定します。多くのクライアント デバイスがワイヤレス デバ イスに関連付けられていたり、クライアントが互いに離れていて、ワイヤレス デバイスを検出できて も相互に検出できないエリアでは、RTS しきい値設定が小さいほうが便利なことがあります。0~ 2347 バイトの範囲で設定を入力できます。

最大 RTS 再試行回数は、ワイヤレス デバイスが無線を介したパケット送信の試行を中止するまでに RTS を発行する最大回数です。1~128の範囲の値を入力します。

どのアクセス ポイントおよびブリッジでもデフォルトの RTS しきい値は 2347 で、デフォルトの最大 RTS 再試行回数の設定は 32 です。

RTS しきい値および最大 RTS 再試行回数を設定するには、特権 EXEC モードで開始し、次のステップ に従います。

- 1. configure terminal
- **2.** interface dot11radio {0}
- 3. rts threshold value
- 4. rts retries value
- 5. end
- 6. copy running-config startup-config

| コマンドまたはアクション                       | 目的                                             |
|------------------------------------|------------------------------------------------|
| configure terminal                 | グローバル コンフィギュレーション モードを開始します。                   |
| interface dot11radio {0}           | 無線インターフェイスのインターフェイス コンフィギュレー<br>ション モードを開始します。 |
|                                    | ・ 2.4-GHz および 802.11g/n 2.4-GHz は radio 0 です。  |
| rts threshold value                | RTS しきい値を設定します。                                |
|                                    | • RTS しきい値として 0 ~ 2347 を入力します。                 |
| rts retries value                  | 最大 RTS 再試行回数を入力します。                            |
|                                    | <ul> <li>1~128の範囲の値を入力します。</li> </ul>          |
| end                                | 特権 EXEC モードに戻ります。                              |
| copy running-config startup-config | (任意) コンフィギュレーション ファイルに設定を保存しま<br>す。            |

RTS 設定をデフォルトにリセットするには、rts コマンドの no 形式を使用します。

# 最大データ再試行回数の設定

最大データ再試行回数設定では、ワイヤレスデバイスがパケットを廃棄するまでに、パケット送信を 試行する回数を決定します。デフォルト設定は 32 です。

最大データ再試行回数を設定するには、特権 EXEC モードで開始し、次のステップに従います。

- 1. configure terminal
- **2.** interface dot11radio {0}
- 3. packet retries value
- **4.** end
- 5. copy running-config startup-config

| コマンドまたはアクション                       | 目的                                             |
|------------------------------------|------------------------------------------------|
| configure terminal                 | グローバル コンフィギュレーション モードを開始します。                   |
| interface dot11radio {0}           | 無線インターフェイスのインターフェイス コンフィギュレー<br>ション モードを開始します。 |
|                                    | • 802.11g/n 2.4-GHz 無線は radio 0 です。            |
| <b>packet retries</b> value        | 最大データ再試行回数を入力します。                              |
|                                    | <ul> <li>1~128の範囲の値を入力します。</li> </ul>          |
| end                                | 特権 EXEC モードに戻ります。                              |
| copy running-config startup-config | (任意) コンフィギュレーション ファイルに設定を保存しま<br>す。            |

設定をデフォルトにリセットするには、packet retries コマンドの no 形式を使用します。

# フラグメンテーションしきい値の設定

フラグメンテーションしきい値は、断片化されて複数のブロックとして送信されるパケットの最小サイズを決定します。通信状態の悪いエリアや電波干渉が非常に多いエリアでは、低い数値を設定します。 デフォルト設定は2346バイトです。

フラグメンテーションしきい値を設定するには、特権 EXEC モードで開始し、次のステップに従います。

- 1. configure terminal
- **2.** interface dot11radio {0}
- 3. fragment-threshold value
- 4. end
- 5. copy running-config startup-config

|         | コマンドまたはアクション                       | 目的                                                                                                    |
|---------|------------------------------------|----------------------------------------------------------------------------------------------------|
| ステップ 1  | configure terminal                 | グローバル コンフィギュレーション モードを開始します。                                                                                     |
| ステップ 2  | interface dot11radio {0}           | <ul> <li>無線インターフェイスのインターフェイス コンフィギュレーション モードを開始します。</li> <li>802 11g/n 2.4-GHz お上び 5-GHz は radio 0 です</li> </ul> |
| ステップ3   | fragment_threshold value           | $- 302.11g/112.4-0112.45 + 0.5-0112 to 14010 0 C y_{o}$                                                          |
| ~/ // 0 | magment-tineshold varae            | フラクスシアーションしてい値を設定します。                                                                                            |
|         |                                    | • 2.4GHz 無線の場合は 256 ~ 2346 バイトの間で入力しま<br>す。                                                                      |
|         |                                    | • 5GHz 無線の場合は 256 ~ 2346 バイトの間で入力しま<br>す。                                                                        |
| ステップ 4  | end                                | 特権 EXEC モードに戻ります。                                                                                                |
| ステップ 5  | copy running-config startup-config | (任意) コンフィギュレーション ファイルに設定を保存しま<br>す。                                                                              |

設定をデフォルトにリセットするには、fragment-threshold コマンドの no 形式を使用します。

# 802.11g 無線の short スロット時間のイネーブル化

802.11g 2.4-GHz 無線のスループットの向上に、short スロット時間を使用できます。スロット時間を 標準の 20 マイクロ秒から 9 マイクロ秒の short スロット時間まで短縮すると、全体のバックオフが減 少し、スループットが向上します。バックオフは、スロット時間の倍数であり、LAN 上にパケットを 送信するまでにステーションが待機するランダムな長さの時間です。

多くの 802.11g 無線は short スロット時間をサポートしていますが、サポートしていないものもありま す。short スロット時間をイネーブルにすると、ワイヤレス デバイスでは、802.11g 2.4-GHz 無線に関 連付けられているすべてのクライアントが short スロット時間をサポートしているときにだけ short ス ロット時間を使用します。

Short スロット時間は、802.11g 2.4-GHz 無線上でだけサポートされています。short スロット時間は、 デフォルトではディセーブルに設定されています。

無線インターフェイス モードで short-slot-time コマンドを入力し、short スロット時間をイネーブル にします。

ap(config-if) # short-slot-time

short スロット時間をディセーブルにするには、short-slot-time コマンドの no 形式を使用します。

## キャリア ビジー テストの実行

キャリア ビジー テストを実行して、ワイヤレス チャネルでの無線活動をチェックします。キャリア ビ ジー テストでは、キャリア検査を実行して検査結果を表示するまでの約4秒間、ワイヤレス デバイス はワイヤレス ネットワーキング デバイスとのアソシエーションをすべて停止します。

特権 EXEC モードで、次のコマンドを入力して、キャリア ビジー テストを実行します。

dot11 interface-number carrier busy

2.4 GHz 無線で検査を実行するには、*interface-number* に dot11radio 0 を入力します。

show dot11 carrier busy コマンドを使用してキャリア ビジー テストの結果を再表示します。

### VoIP パケット処理の設定

アクセス ポイントの無線ごとの VoIP パケット処理の質は、Class of Service (CoS; クラス サービス) 5 (ビデオ) および CoS 6 (音声) ユーザ プライオリティの低遅延における 802.11 MAC 動作を強化す ることで改善できます。

アクセスポイントの VoIP パケット処理を設定するには、次のステップに従います。

- **ステップ1** ブラウザを使用して、アクセス ポイントにログインします。
- **ステップ 2** Web ブラウザ インターフェイスの左側にあるタスク メニューで [Services] をクリックします。
- ステップ3 Services のリストが展開されたら、[Stream] をクリックします。

パケット処理の設定

[Stream] ページが表示されます。

- ステップ4 設定する無線のタブをクリックします。
- **ステップ 5** CoS 5 (ビデオ) および CoS 6 (音声) ユーザ設定のどちらについても、[Packet Handling] ドロップダ ウン メニューから [Low Latency] を選択し、対応するフィールドにパケット破棄の最大再試行回数の 値を入力します。

最大再試行回数のデフォルト値は、Low Latency 設定では3です(図 5-1)。この値は、損失したパケットを廃棄する前に、アクセスポイントがパケットを取得しようとする回数を示します。

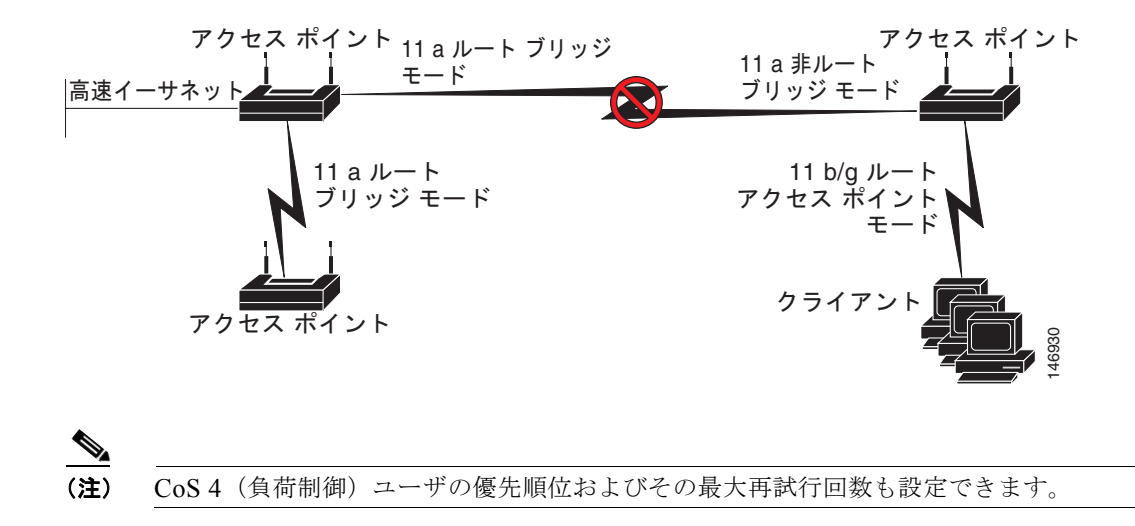

#### **ステップ 6** [Apply] をクリックします。

図 5-1

CLI を使用して VoIP パケット処理を設定することも可能です。CLI を使用して VoIP パケット処理を 設定するための Cisco IOS コマンドのリストについては、『Cisco IOS Command Reference for Cisco Aironet Access Points and Bridges』を参照してください。 ■ VoIP パケット処理の設定